## 2021-22 New York State Alternate Assessment (NYSAA)

Educator Checklist: Administration of NYSSA through Dynamic Learning Maps<sup>®</sup> (DLM)

Task

\_\_\_\_\_

Manage User Account Educator Portal User Guide

Task

| Task | Yes | No | Done |
|------|-----|----|------|
|      |     |    |      |

The new software update Tw w 200 con of 200 pp v 20

| Task | Yes | No | Done |
|------|-----|----|------|
|      |     |    |      |

| Task | Yes | No | Done |
|------|-----|----|------|
|      |     |    |      |
|      |     |    |      |